### COPYRIGHT © Hangzhou EZVIZ Software Co., Ltd. Minden jog fenntartva.

Minden információ (beleértve többek közt a szövegeket, a képeket és a grafikonokat) a Hangzhou EZVIZ Software Co., Ltd. (a továbbiakban "EZVIZ") tulajdonát képezik. Ez a felhasználói kézikönyv (a továbbiakban "a kézikönyv") nem sokszorosítható, nem módosítható, nem fordítható le és nem terjeszthető sem részben sem egészben semmilyen módon a EZVIZ előzetes írásos engedélye nélkül. Eltérő rendelkezés hiányában az EZVIZ nem vállal sem kifejezett, sem vélelmezett garanciát és jótállást a kézikönyvre vonatkozóan.

### A kézikönyvvel kapcsolatos tudnivalók

Jelen kézikönyv a termék használatával és kezelésével kapcsolatos utasításokat tartalmaz. Az itt szereplő képek, diagramok, ábrák és minden további információ csupán leírásként és magyarázatként szolgál. A kézikönyvben szereplő információk a firmware-frissítések és egyéb okok miatt előzetes értesítés nélkül változhatnak. A legújabb verzió a ∈zviz <sup>™</sup> webhelyén (http://www.ezviz.com) található. Felülvizsgálati feljegyzés

### Új kiadás - 2024. január

### Védjegynyilatkozat

EZVIZ <sup>™</sup>, si ™, valamint a EZVIZ egyéb védjegyei és logói a EZVIZ tulajdonát képezik különböző joghatóságok területén. Az alább említett egyéb védjegyek és logók a megfelelő tulajdonosok tulajdonát képezik.

### Jogi nyilatkozat

AZ ITT ISMERTETETT TERMÉK, VALAMINT ANNAK HARDVERE, SZOFTVERE ÉS FIRMWARE-JE A TÖRVÉNY ÁLTAL MEGENGEDETT LEGTELJESEBB MÉRTÉKIG "AZ ADOTT ÁLLAPOTBAN", MINDEN ESETLEGES HIBÁJÁVAL EGYÜTT ÁLL RENDELKEZÉSRE, ÉS A EZVIZ EZEKRE SEM KIFEJEZETT, SEM A TÖRVÉNY ÁLTAL VÉLELMEZETT JÓTÁLLÁST NEM VÁLLAL, BELEÉRTVE AZ ELADHATÓSÁGRA, A KIELÉGÍTŐ MINŐSÉGRE, AZ ADOTT CÉLRA VALÓ ALKALMASSÁGRA, TOVÁBBÁ A HARMADIK FELEK JOGAINAK MEGSÉRTÉSÉRE VONATKOZÓ JÓTÁLLÁST. A EZVIZ, ANNAK IGAZGATÓI, TISZTSÉGVISELŐI, ALKALMAZOTTAI VAGY ÜGYNÖKEI SEMMILYEN ESETBEN SEM FELELŐSEK ÖN FELÉ SEMMILYEN KÜLÖNLEGES, KÖVETKEZMÉNYES, JÁRULÉKOS VAGY KÖZVETETT KÁRÉRT, BELEÉRTVE TÖBBEK KÖZÖTT A TERMÉK HASZNÁLATÁVAL ÖSSZEFÜGGÉSBEN AZ ÜZLETI HASZON ELVESZTÉSÉBŐL, AZ ÜZLETMENET MEGSZAKADÁSÁBÓL, ILLETVE AZ ADATOK VAGY DOKUMENTUMOK ELVESZTÉSÉBŐL EREDŐ KÁROKAT, MÉG AKKOR SEM, HA A EZVIZ VÁLLALATOT TÁJÉKOZTATTÁK AZ ILYEN KÁROK BEKÖVETKEZÉSÉNEK LEHETŐSÉGÉRŐL.

AZ EZVIZ TELJES KÁRTÉRÍTÉSI FELELŐSSÉGE – AZ ALKALMAZANDÓ JOGSZABÁLYOK ÁLTAL MEGENGEDETT LEGNAGYOBB MÉRTÉKBEN – SEMMILYEN ESETBEN NEM HALADHATJA MEG A TERMÉK EREDETI VÉTELÁRÁT.

AZ EZVIZ SEMMILYEN FELELŐSSÉGET NEM VÁLLAL A TERMÉK MŰKÖDÉSÉNEK MEGSZAKADÁSA VAGY SZOLGÁLTATÁSKIMARADÁS KÖVETKEZTÉBEN AZ ALÁBBI OKOKBÓL FELMERÜLT SZEMÉLYI SÉRÜLÉSÉRT VAGY ANYAGI KÁRÉRT: A) AZ UTASÍTÁSOKTÓL ELTÉRŐ, NEM MEGFELELŐ TELEPÍTÉS VAGY HASZNÁLAT; B) A NEMZETBIZTONSÁG VAGY A KÖZREND VÉDELME; C) VIS MAIOR; D) ÖN VAGY A KÜLSŐ FÉL, BELEÉRTVE, DE NEM KIZÁRÓLAGOSAN, BÁRMELY KÜLSŐ FÉL ÁLTAL FORGALMAZOTT TERMÉK, SZOFTVER, ALKALMAZÁS STB. HASZNÁLATA.

AZ INTERNETELÉRÉSSEL RENDELKEZŐ TERMÉKEK ESETÉN A TERMÉK HASZNÁLATÁNAK KOCKÁZATAIT KIZÁRÓLAG ÖN VISELI. A EZVIZ SEMMILYEN FELELŐSSÉGET NEM VÁLLAL A RENDELLENES MŰKÖDÉSÉRT, A SZEMÉLYES ADATOK KISZIVÁRGÁSÁÉRT VAGY MÁS OLYAN KÁROKÉRT, AMELYEKET KIBERTÁMADÁSOK, HACKERTÁMADÁSOK, VÍRUSFERTŐZÉSEK VAGY MÁS INTERNETES BIZTONSÁGI VESZÉLYEK OKOZTAK; A EZVIZ AZONBAN KÉRÉSRE IDŐBEN MŰSZAKI TÁMOGATÁST NYÚJT. A TÉRFIGYELÉSSEL KAPCSOLATOS JOGSZABÁLYOK ÉS AZ ADATVÉDELMI TÖRVÉNYEK JOGHATÓSÁGONKÉNT ELTÉRŐEK. MIELŐTT A TERMÉKET HASZNÁLATBA VENNÉ, TANULMÁNYOZZON ÁT A JOGHATÓSÁGÁBAN HATÁLYOS MINDEN VONATKOZÓ TÖRVÉNYT ANNAK ÉRDEKÉBEN, HOGY A TERMÉK HASZNÁLATA MEGFELELJEN EZEKNEK A TÖRVÉNYEKNEK. AZ EZVIZ NEM VÁLLAL FELELŐSSÉGET ABBAN AZ ESETBEN, HA EZT A TERMÉKET JOGELLENES CÉLOKRA HASZNÁLJÁK. HA A FENTIEK ÉS AZ ALKALMAZANDÓ JOG KÖZÖTT ELLENTMONDÁS TAPASZTALHATÓ, AKKOR AZ UTÓBBI AZ IRÁNYADÓ.

# **Tartalom**

| Áttekintés1                                   |
|-----------------------------------------------|
| 1. A csomag tartalma                          |
| 2. Alap                                       |
|                                               |
| Beallitas                                     |
| 1. Az EZVIZ alkalmazás beszerzése             |
| 2. Helyezzen be egy Nano SIM-kártyát          |
| 3. Micro SD-kártya behelyezése (opcionális)   |
| 4. A kamera hozzáadása az EZVIZ alkalmazáshoz |
| Kamera felszerelése                           |
| 1. A telepítés helve                          |
| 2. Telepítse a konzolt                        |
| 3. Telepítse a kamerát                        |
| ·                                             |
| Az eszköz megtekintése                        |
| 1. Élő nézet                                  |
| 2. Beállítások                                |
|                                               |
| EZVIZ Connect9                                |
| 1. Amazon Alexa használata                    |
| 2. A Google Segéd használata                  |
| GVIK 11                                       |
|                                               |
| Szempontok a videókamerák használatához       |

# Áttekintés 1. A csomag tartalma

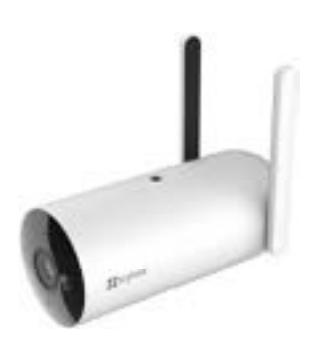

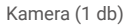

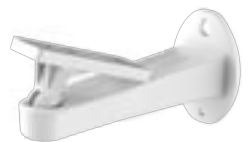

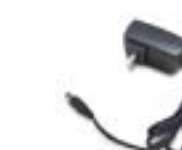

3

Szerelőkonzol (x1)

Tápegység (1 db)

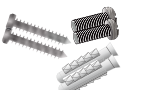

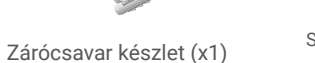

i A hálózati adapter megjelenése a megvásárolt modelltől függ.

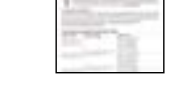

Szabályozással kapcsolatos információk (2 db)

s információk Gyors használatba vételi útmutató (1 db)

9

90

Vízálló burkolat (1 db)

Antenna • \*LED jelzőfény • Infravörös lámpa • Reflektor • Objektív •

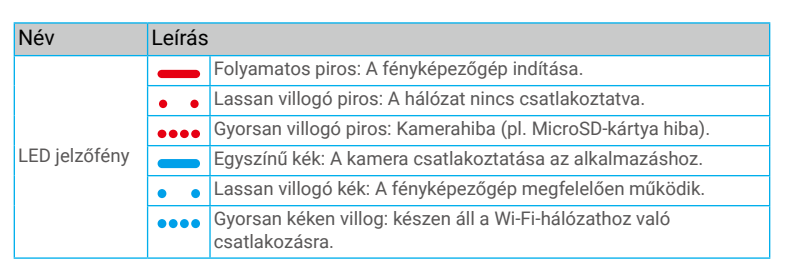

Reflektor

Mikrofon

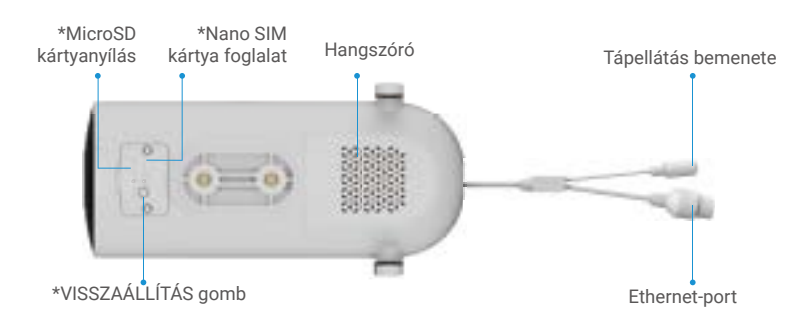

| Név                    | Leírás                                                                                                   |
|------------------------|----------------------------------------------------------------------------------------------------|
| VISSZAÁLLÍTÁS gomb     | Tartsa lenyomva kb. 4 másodpercig az újraindításhoz és az<br>összes paraméter alaphelyzetbe állításához. |
| Micro SD-kártya        | Használat előtt az EZVIZ alkalmazásban inicializálja a kártyát.                                          |
| (külön megvásárolható) | Ajánlott jellemzők: 10-es osztály, maximális tárhely: 512 GB.                                            |
| Nano SIM-kártya (külön | A készülék bekapcsolása előtt helyezzen be egy érvényes Micro                                            |
| vásárolható meg).      | SIM-kártyát a kártyanyílásba.                                                                            |

## 2. Alap

# Beállítás 1. Az EZVIZ alkalmazás beszerzése

- Az App Store vagy a Google Play<sup>™</sup> áruházban keresse meg az EZVIZ (keressen rá az "EZVIZ" névre) alkalmazást, töltse le, majd telepítse.
- Indítsa el az alkalmazást, majd regisztráljon egy EZVIZ felhasználói fiókot.

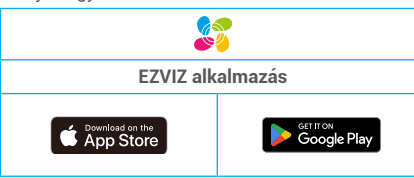

Ha már használja az alkalmazást, bizonyosodjon meg arról, hogy telepítve van a legújabb verzió. Az elérhető frissítések ellenőrzéséhez nyissa meg az App Store alkalmazásáruházat, és keressen rá az "EZVIZ" alkalmazásra.

## 2. Helyezzen be egy Nano SIM-kártyát

- i Ha a Nano SIM PIN-kód zárolva van, fel kell oldania, mielőtt behelyezné a készülékbe.
  - K: Hogyan oldhatom fel a Nano SIM-kártyám PIN-kódját?
  - V: A legtöbb telefonon SIM PIN-kódját a következőképpen lehet feloldani:

·IOS-rendszer esetén:

- 1. Helyezze be Nano SIM kártyáját.
- Nyissa meg a telefonon a Beállítások > Mobiltelefon > SIM PIN-kód menüt.
- A SIM-kártya PIN-kód kikapcsolásához érintse meg a "SIM PIN-kód" opciót, beírva a PIN-kódot.

#### •Android rendszeren:

- 1. Helyezze be Nano SIM kártyáját.
- A telefonon nyissa meg a Beállítások > Biztonság > További beállítások > SIM-kártya zárolása menüt.
- Érintse meg a "SIM-kártya zárolása" opciót a SIM-kártya-zár beállításához, beírva a PIN-kódot.

Ha a SIM PIN-kód nem oldható fel vagy érvénytelen, forduljon a szolgáltatóhoz.

i Ezek a lépések kissé eltérhetnek a különböző telefonmodelleknél, kérjük, ellenőrizze mobiltelefonja felületét.

#### Távolítsa el a kamera fedelét.

- Helyezze be a (4G) Nano SIM-kártyát a Nano SIM-kártya nyílásába az alábbi ábrán látható módon.

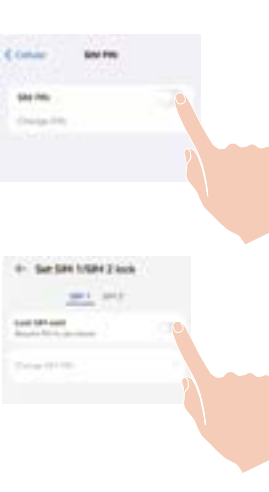

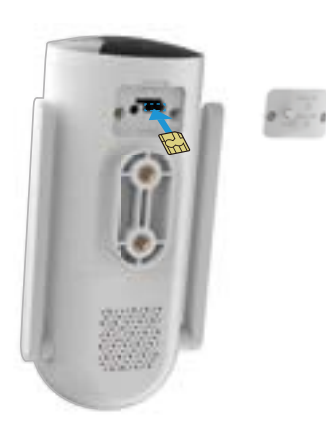

## 3. Micro SD-kártya behelyezése (opcionális)

- Távolítsa el a kamera fedelét
- Helyezze a Micro SD-kártyát (külön megvásárolható) a kártyanyílásba az alábbi ábra szerint.

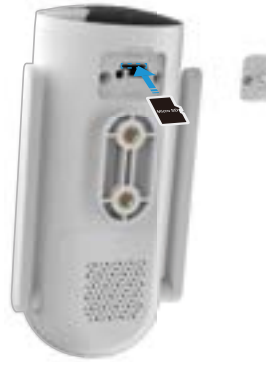

i A Micro SD-kártya behelyezése után használat előtt inicializálja a kártyát az EZVIZ alkalmazásban.

- Az EZVIZ alkalmazásban koppintson a Készülékbeállítások felület Felvételek listája elemére, és ellenőrizze az SD-kártya állapotát.
- Ha a memóriakártya állapota Inicializálatlan, koppintson az inicializálás opcióra.

i Ezáltal a kártya Normál állapotra vált, így képes lesz videók tárolására.

## 4. A kamera hozzáadása az EZVIZ alkalmazáshoz

- 1. Csatlakoztassa a tápadapter kábelét a kamera tápcsatlakozójához.
- 2. Dugja be a tápadaptert egy elektromos aljzatba.
- 3. Várjon egy pillanatot, amíg hallja az eszköz hangját, amely azt mondja: "Platformregisztráció sikeres".
- 4. Jelentkezzen be EZVIZ alkalmazásának fiókjába.
- 5. A kezdőképernyő jobb felső sarkában található "+" jelre koppintva nyissa meg a QR-kód beolvasása felületet.
- 6. Olvassa be a Gyors használatba vételi útmutató borítóján vagy a kameratesten lévő QR-kódot.

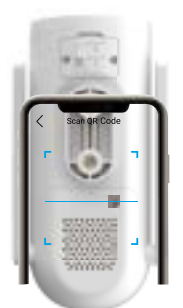

7. Kövesse az EZVIZ alkalmazás varázslóját, hogy hozzáadja az eszközt az EZVIZ alkalmazás fiókjához.

i Ha az eszköz "Csatlakozási kudarc" üzenetet jelenít meg, kövesse az alábbi lépéseket:

1. Tartsa lenyomva a RESET gombot 4 másodpercig az eszköz visszaállításához, majd várja meg, amíg meghallja a "Platform regisztráció sikeres" hangjelzést, majd ismételje meg a fenti lépéseket az eszköz hozzáadásához az EZVIZ alkalmazás fiókjához.

2. Ha az eszköz továbbra is "Csatlakozási kudarc" üzenetet jelenít meg, az alkalmazás felületén kattintson a "Próbálja meg az APN konfigurációját" lehetőségre, majd kövesse az alkalmazás varázslóját az APN konfiguráció befejezéséhez. Az APN információkkal kapcsolatban kérjük, forduljon a szolgáltatójához.

# Kamera felszerelése

## 1. A telepítés helye

Válasszon egy helyet, amely szabad és tiszta látómezővel bír, és ahol megfelelő erősségű vezeték nélküli jelet kap a kamera. Vegye figyelembe a következő tanácsokat.

- Ellenőrizze, hogy a fal képes-e megtartani a kamera súlyának legalább háromszorosát.
- Ajánlott telepítési magasság: 3 m;

# 2. Telepítse a konzolt

A kamera falra vagy mennyezetre szerelhető.

### Rögzítés mennyezetre/falra

- 1. Távolítsa el a védőfóliát a lencséről.
- 2. Válasszon tiszta és sík felületet a telepítéshez.
- 3. (Csak cement falhoz) Fúrja ki a csavarlyukakat a rögzítő tartó két lyukának megfelelően, majd helyezze be a tipliket.
- 4. Használjon csavarokat a felszerelő tartó rögzítéséhez.

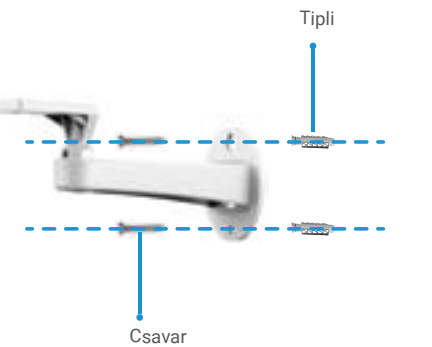

# 3. Telepítse a kamerát

1. Rögzítse a kamerát a felszerelő tartóra.

2. Jobb látószög érdekében javasoljuk, hogy a kamera lencséjét az EZVIZ alkalmazás élő nézetének megfelelően állítsa be a telepítés után, majd rögzítse a tartócsavarokat.

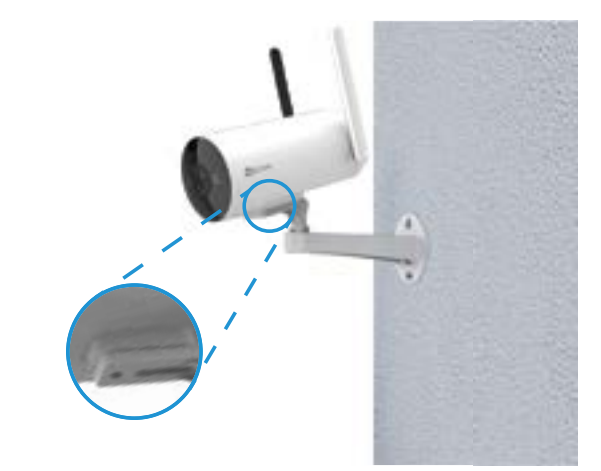

# Az eszköz megtekintése

i Az alkalmazás felülete a verziófrissítés miatt eltérhet, a telefonjára telepített alkalmazás felülete a mérvadó.

## 1. Élő nézet

videófelbontást.

Amikor elindítja az EZVIZ alkalmazást, megjelenik az alábbi eszközoldal. Rákapcsolódhat az élő képre vagy hangra, pillanatfelvételeket vagy videófelvételeket készíthet, és kiválaszthatja a kívánt

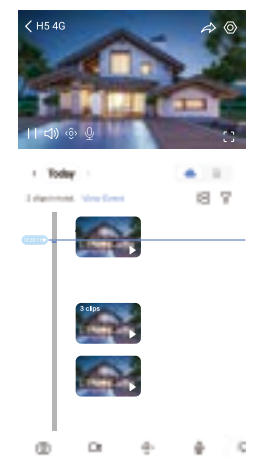

| lkon                  | Leírás                                                                                                    |
|-----------------------|----------------------------------------------------------------------------------------------------|
| $\overleftrightarrow$ | Megosztás. A készülék megosztása.                                                                                                    |
| 0                     | Beállítások. Az eszköz beállításainak megtekintése vagy módosítása.                                                                                                  |
| Ó                     | Pillanatkép. Pillanatkép készítése.                                                                                                    |
| <u> </u>              | Videófelvétel. A felvétel kézi indítása/leállítása.                                                                                                    |
| (ô)                   | PTZ: Pásztázás/döntés/zoomolás. Forgassa el a kamerát a látómező kiszélesítéséhez.                                                                                   |
| Ş                     | 360°-os kép. Koppintson 360 fokos kép létrehozásához.                                                                                                    |
| Ō                     | Beszélgetés. Koppintson az ikonra, majd kövesse a képernyőn megjelenő utasításokat, ha<br>hallani kívánja a kamera előtt álló személyeket, vagy beszélni akar velük. |
| ¢                     | Riasztás. Hang vagy fény a behatolók elriasztásához.                                                                                                    |
| с ¬<br>с J            | Teljes képernyős nézet. Koppintson ide a látótér teljes képernyős megjelenítéséhez.                                                                                  |
| Ĭ                     | Kép a képben (PiP). Tekintse meg az éppen használt másik alkalmazás ablakában<br>megjelenő videót.                                                                   |
|                       | Fényszóró. Érintse meg a látómező megvilágításához.                                                                                                    |
| $\triangleleft$       | Felbontás. Válassza ki a videófelbontást a Full HD, Ultra HD és Hi-Def közül.                                                                                        |
|                       | Többképernyős élő kép. Koppintson a gombra az ablakok elrendezésének kiválasztásához.                                                                                |
| C+                    | Alvó üzemmód. Koppintson az alvó üzemmód engedélyezéséhez az eszközön.                                                                                               |
| Û                     | Tipp. Érintse meg a készülék néhány funkciójának megismeréséhez.                                                                                                    |

| Paraméter                | Leírás                                                                                                    |
|--------------------------|----------------------------------------------------------------------------------------------------|
| Intelligens észlelés     | ltt válthat a készülék különböző észlelési módjai között.                                                                   |
| Üzenet értesítés         | Kezelheti az eszköz üzenetét és az EZVIZ alkalmazás értesítését.                                                            |
| Hangbeállítások          | ltt igazíthatja a hangbeállításokat és adhatja meg az utasításokat az eszköz hangvezérléséhez.                              |
| Képbeállítások           | ltt állíthatja be a készülék különböző képalkotási paramétereit.                                                            |
| Világítási beállítások   | Ha ki van kapcsolva, a működésjelző nem világít.<br>• Kivétel: Kivétel esetén a kamera jelzőfénye továbbra is világít.      |
| PTZ-beállítások          | ltt állíthatja be a készülék PTZ-paramétereit, például a 360°-os képet, és itt végezheti el a PTZ-<br>pozíció kalibrálását. |
| Felvétel lista           | Ellenőrizze a microSD-kártya állapotát és kapacitását.                                                                      |
| Adatvédelmi beállítások  | A videókat titkosítási jelszóval titkosíthatja.                                                                             |
| APN hálózati beállítások | Lehetőséged van kapcsolódó paraméterbeállításokat beállítani a későbbi APN hálózat<br>konfigurációhoz.                      |
| 4G hálózat               | ltt láthatja a kapcsolat állapotát, a felhasznált és a fennmaradó adatforgalmat.                                            |
| Készülékadatok           | Itt tekintheti meg a készülék adatait.                                                                                      |
| A készülék megosztása    | Megoszthatja az eszközt családtagjával vagy vendégével.                                                                     |
| CloudPlay                | Előfizethet és kezelheti a felhőtárhelyet.                                                                                  |
| Eszközellenőrzés         | Értékkel bővített szolgáltatások                                                                                            |
| Eszköz újraindítása      | Koppintson az eszköz újraindításához.                                                                                       |
| Eszköz törlése           | Érintse meg, ha törölni szeretné a kamerát az EZVIZ alkalmazásból.                                                          |

2. Beállítások

() További ikonok megjelenítéséhez csúsztassa jobbra és balra a képernyőt.

# **EZVIZ Connect**

## 1. Amazon Alexa használata

Ezek az utasítások lehetővé teszik az EZVIZ-eszközök vezérlését Amazon Alexával. Ha bármilyen nehézségbe ütközik a művelet során, lapozzon a Hibaelhárítás részhez.

## Kezdés előtt ellenőrizze a következőket:

- 1. Az EZVIZ-eszközök csatlakoztatva vannak-e az EZVIZ alkalmazáshoz.
- 2. Az EZVIZ alkalmazásban az Eszközbeállítások oldalon kapcsolja ki a "Videótitkosítás", és kapcsolja be az "Audiót".
- Van egy Alexa-kompatibilis eszköze (pl. Echo Spot, Echo-Show, All-new Echo-Show, Fire TV [minden generáció], Fire TV-stick [csak második generáció] vagy Fire TV Edition okos tévék).
- 4. Az Amazon Alexa alkalmazás már telepítve van okoseszközére, és létrehozott egy fiókot.

## Az EZVIZ-eszközök vezérlése az Amazon Alexával:

- 1. Nyissa meg az Alexa alkalmazást, és válassza ki a "Funkciók és játékok" lehetőséget a menüből.
- 2. A Funkciók és játékok képernyőn keressen rá az "EZVIZ" kifejezésre, és megtalálja az "EZVIZ"-funkciókat.
- 3. Válassza ki a kívánt EZVIZ-eszközfunkciót, majd koppintson az HASZNÁLAT ENGEDÉLYEZÉSE lehetőségre.
- 4. Írja be EZVIZ-felhasználónevét és -jelszavát, majd koppintson a Bejelentkezés lehetőségre.
- 5. Koppintson az Engedélyezés gombra, hogy a Alexa hozzáférhessen az EZVIZ-fiókjához, és vezérelhesse az EZVIZ-eszközeit.
- Ekkor az "EZVIZ sikeres összekapcsolása" üzenet jelenik meg. Most koppintson a ESZKÖZÖK FELFEDEZÉSE lehetőségre, hogy az Alexa felismerhesse az összes EZVIZ-eszközt.
- Menjen vissza az Alexa alkalmazás menüjébe, és válassza a "Eszközök" lehetőséget. Ekkor az eszközök alatt megtalálja az összes EZVIZ-eszközét.

### Hangutasítás

Új okoseszköz felfedezéséhez használja az Alexa alkalmazás "Okosotthon" menüjét, vagy az Alexa hangvezérlő funkciót. A megtalált eszköz készen áll a hangvezérlésre. Adjon egyszerű parancsokat az Alexának.

Az eszköz neve például: "xxxx kamera megjelenítése" módosítható az EZVIZ alkalmazásban. Minden alkalommal, amikor megváltoztatja egy eszköz nevét, a név frissítéséhez újra fel kell fedeznie az eszközt.

### Hibaelhárítás

### Mit tegyek, ha Alexa nem találja meg a készülékemet?

Ellenőrizze az internetkapcsolatot.

Próbálja újraindítani az okoseszközt, és fedezze fel újra az eszközt Alexával.

### Miért "Offline" az eszköz állapota az Alexa alkalmazásban?

Előfordulhat, hogy a készülék lekapcsolódott a hálózatról. Indítsa újra az okoseszközt, és kösse össze újra Alexával. Ellenőrizze, hogy a kiszolgáló csatlakozik-e az internethez, és próbálja újra.

🚺 Azon országokat részletes listáját, ahol az Amazon Alexa elérhető, az Amazon Alexa hivatalos honlapján találja.

# 2. A Google Segéd használata

A Google Segéddel aktiválhatja EZVIZ-eszközét, és bekapcsolhatja az élő nézetet a Google Segéd hangparancsainak használatával.

## A következő eszközökre és alkalmazásokra van szükség:

- 1. Egy működő EZVIZ alkalmazás.
- 2. Az EZVIZ alkalmazásban az Eszközbeállítások oldalon kapcsolja ki a "Videótitkosítás", és kapcsolja be az "Audiót".
- 3. Egy tévé, működő Chromecast kapcsolattal.
- 4. A Google Segéd alkalmazás telepítve a telefonján.

## A kezdéshez kövesse az alábbi lépéseket:

- 1. Állítsa be az EZVIZ-eszközt, és ellenőrizze az alkalmazáson, hogy megfelelően működik-e.
- 2. Töltse le a Google Home alkalmazást az App Store vagy a Google Play Store™ áruházból, és jelentkezzen be Google-fiókjába.
- A Saját lakás képernyőn koppintson a "+" elemre a bal felső sarokban, és válassza a menüből a "Eszköz beállítása" lehetőséget, hogy a beállítási felületre lépjen.
- 4. Koppintson a Kompatibilis a Google-lal elemre, és keressen rá az "EZVIZ" kifejezésre, hogy megtalálja az "EZVIZ" funkciókat.
- 5. Írja be EZVIZ-felhasználónevét és -jelszavát, majd koppintson a Bejelentkezés lehetőségre.
- 6. Koppintson az Engedélyezés gombra, hogy a Google hozzáférhessen az EZVIZ-fiókjához, és vezérelhesse az EZVIZ-eszközeit.
- 7. Koppintson a Vissza az alkalmazáshoz elemre.
- Kövesse a fenti lépéseket az engedélyezés végrehajtásához. A szinkronizálás befejeztével az EZVIZ-szolgáltatás megtalálható lesz a szolgáltatások listájában. Az EZVIZ-fiók alatt található kompatibilis eszközök listájának megtekintéséhez koppintson az EZVIZ-szolgáltatás ikonra.
- 9. Most próbáljon ki néhány parancsot. Használja a rendszer beállításakor létrehozott kameranevet.

A felhasználók külön-külön vagy csoportosan is kezelhetik az eszközöket. Az eszközök hozzáadása egy szobához lehetővé teszi a felhasználók számára, hogy egyszerre vezéreljenek egy egész eszközcsoportot egyetlen paranccsal. További információkért tanulmányozza a hivatkozást:

https://support.google.com/googlehome/answer/7029485?co=GENIE.Platform%3DAndroid&hl=en

## **GYIK**

### K: Ha a kamera offline állapotban van az alkalmazásban, folytatódik a videófelvétel?

- V: Ha a kamera be van kapcsolva, de nem csatlakozik az internethez, a helyi videófelvétel folytatódik, de a felhőbe történő felvétel leáll. Ha a kamera ki van kapcsolva, mindkét videófelvétel leáll.
- K: Miért aktiválódik a riasztás, ha senki nem jelenik meg a látótérben?
- V: Próbálja meg alacsonyabbra állítani a riasztási érzékenységet. Kérjük, vegye figyelembe, hogy a készülék járművek és állatok észlelésekor is beriaszthat.

### K: Hogyan oldhatom fel a Nano SIM-kártyám PIN-kódját?

V: A legtöbb telefonon SIM PIN-kódját a következőképpen lehet feloldani:

IOS-rendszer esetén:

- 1. Helyezze be a Nano SIM-kártyáját.
- Nyissa meg a telefonon a Beállítások > Mobiltelefon > SIM PIN-kód menüt.
- A SIM-kártya PIN-kód kikapcsolásához érintse meg a "SIM PIN-kód" opciót, beírva a PIN-kódot.

### ·Android rendszeren:

- 1. Helyezze be a Nano SIM-kártyáját.
- A telefonon nyissa meg a Beállítások > Biztonság > További beállítások > SIM-kártya zárolása menüt.
- Érintse meg a "SIM-kártya zárolása" opciót a SIM-kártya-zár beállításához, beírva a PIN-kódot.

Ha a SIM PIN-kód nem oldható fel vagy érvénytelen, forduljon a szolgáltatóhoz.

- K: Ha az App-on keresztül a kamera offline és már próbáltam visszaállítani a készüléket, de a kamera továbbra is offline, milyen lépéseket kell tennem a probléma megoldása érdekében?
- V: Először is, ellenőrizze, hogy a kamerába helyesen lett-e behelyezve egy Micro SIM kártya. Ha nem, helyezze be a megfelelő Micro SIM kártyát és kapcsolja be a kamerát.

Ha helyesen lett behelyezve egy Micro SIM kártya a kamerába, de továbbra is offline, akkor a következőket kell tennie:

Menjen az alkalmazás felületére, érintse meg a "Eszközbeállítások->APN hálózati beállítások" lehetőséget, majd kövesse az alkalmazás varázslóját a hálózati konfiguráció befejezéséhez.

Vagy menjen az alkalmazás felületére, érintse meg a "További információ" -> "hálózati újra konfigurálása" lehetőséget, majd kövesse az alkalmazás varázslóját a hálózati konfiguráció befejezéséhez.

#### Q: Hogyan használjam az APN-konfigurációt?

A: Ha a H8c 4G Csatlakozási hiba" üzenetet jelent, kérjük, tegye a következőket:

Kattintson az "APN konfiguráció kipróbálása" elemre az alkalmazásban, és kövesse az alkalmazás varázslóját. (Ha a LED jelzőfény nem villog gyorsan kéken, érintse meg háromszor a RESET gombot az APN beállításához.)

Miután megbizonyosodott arról, hogy az APN konfigurálásának feltételei teljesülnek, érintse meg a "Tovább" gombot az alkalmazásban.

Adja meg az APN-t az üzemeltető által megadott információk alapján. Az "APN" és a "Hitelesítés típusa" kötelező. A szükséges információk kitöltése után kattintson a "Küldés" gombra.

Győződjön meg arról, hogy teljesülnek az APN-konfiguráció feltételei:

- $\cdot$  A telefont nem zavarja, és közel van a készülékhez.
- · A LED-jelző még mindig gyorsan kéken villog.

A készülékre vonatkozó további információkat a www.ezviz.com/eu weboldalon talál.

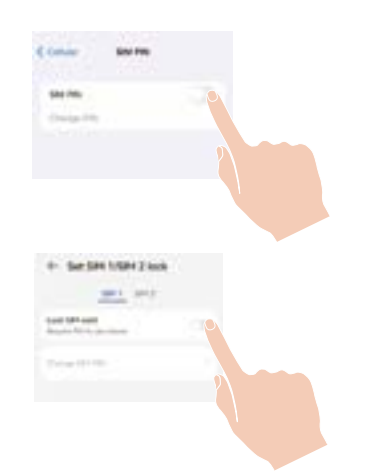

# Szempontok a videókamerák használatához

## Köszönjük, hogy az EZVIZ termékeit választotta.

A technológia érinti életünk minden területét. Csúcstechnológiát gyártó vállalatként egyre inkább tudatában vagyunk annak, hogy milyen szerepe van a technológiának az üzleti folyamatok és az életminőség javításában, ugyanakkor tisztában vagyunk a nem megfelelő használatának lehetséges ártalmaival is. A videókamerák például valós, teljes és tiszta képek rögzítésére képesek. Ez a múlt vonatkozásában és a valós tények megőrzésében nagy értéket képvisel. A videóadatok nem megfelelő terjesztése, felhasználása és/vagy feldolgozása azonban harmadik felek törvényes jogainak és érdekeinek megsértését is eredményezheti. A "Technológia a jóért" filozófiájával az EZVIZ azt kéri, hogy a jobb közösség közös megteremtése érdekében a videótechnológia és a videókamerák végfelhasználói tartsák be az összes vonatkozó törvényt és rendeletet, valamint az etikai normákat is.

Kérjük, figyelmesen olvassa el az alábbi szempontokat:

1. Mindenkinek vannak észszerű elvárásai az adatvédelemmel kapcsolatban, és a videókamerák telepítése nem kerülhet ellentétbe ezekkel. Ezért a videókamerák közterületen történő telepítésekor észszerű és látható módon kell kihelyezni a figyelmeztetéseket, valamint jelezni kell a területet, amelyre kiterjed a megfigyelés. A videókamerák nem nyilvános területeken történő telepítésekor fel kell mérni a harmadik felek jogait és érdekeit, ideértve többek között azt, hogy a videókamerák nem felszerelhetők.

2. A videókamerák célja, hogy meghatározott időben és térben, meghatározott körülmények között rögzítsenek valós tevékenységeket. Ezért először minden felhasználónak észszerűen meg kell határoznia a saját jogait adott helyzetben, biztosítandó, hogy harmadik felek képmásaikhoz fűződő, magánélethez kapcsolódó vagy egyéb törvényes jogai ne sérüljenek.

3. A videókamerák használata során valós jelenetekből származó videóképadatok keletkeznek, beleértve nagy mennyiségű biológiai adatot (például arcképek) is, és ezek az adatok tovább használhatók vagy újrafeldolgozhatók. A videókamerák önmagukban nem tudják megkülönböztetni a jót a rossztól olyan szempontból, hogy az adatok kizárólag a videókamerák által rögzített képek alapján hogyan használhatók fel. Az adatfelhasználás eredménye az adatkezelők általi felhasználás módjától és céljától függ. Ezért az adatkezelőknek nem csupán az összes alkalmazandó törvényt és rendeletet, illetve egyéb normatív követelményt kell betartaniuk, hanem tiszteletben kell tartaniuk a nemzetközi normákat, a közerkölcsöt, a helyes morált, a bevett gyakorlatot és egyéb nem kötelező előírásokat is, valamint tekintettel kell lenniük az érintettek adatainak védelemére, a képmásokra vonatkozó jogokra, valamint az egyéb jogokra és érdekekre is.

4. A videókamerák által folyamatosan generált videóadatok feldolgozása során minden esetben figyelembe kell venni a különböző érdekelt felek jogait, értékeit és egyéb igényeit. Ebből a szempontból rendkívül fontos a termékbiztonság és az adatbiztonság. Ezért minden végfelhasználónak és adatkezelőnek meg kell tennie minden észszerű és szükséges intézkedést az adatbiztonság érdekében, valamint az adatok kiszivárgásának, nem megfelelő nyilvánosságra hozatalának és nem megfelelő felhasználásának elkerülésére, ideértve többek között a hozzáférés-ellenőrzés beállítását, a videókamerák csatlakozásához a megfelelő hálózati környezet (internet vagy intranet) kiválasztását, a hálózati biztonság kialakítását és folyamatos optimalizálását.

5. A videókamerák világszerte nagymértékben hozzájárultak a társadalmi biztonság javításához, és úgy gondoljuk, hogy ezek a termékek a társadalmi élet több területén is aktív szerepet játszanak majd. A videókamerákkal történő bármilyen, az emberi jogokat sértő vagy bűncselekményt eredményező visszaélés a technológiai innováció és a termékfejlesztés eredeti szándékával ellentétben áll. Ezért minden felhasználónak ki kell alakítania a termék használatához kapcsolódó értékelési és nyomon követési eljárást, biztosítandó az egyes termékek észszerű és jóhiszemű használatát.